## Wie buche ich eine BahnCard in Amadeus?

- Um eine Bahncard zu erstellen, müssen Sie über den "Zauberhut" in die Buchungshilfe gehen
- In der Buchungshilfe klicken Sie auf Inland, dann auf Bahncards und bekommen dann eine Auswahl an unterschiedlichen Varianten angezeigt

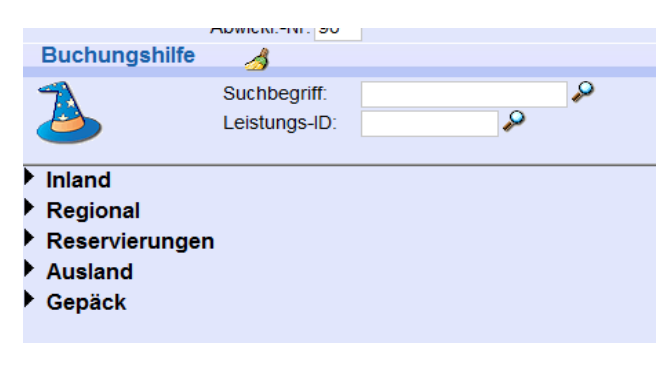

- Bis auf die Bahncard 100, können alle Bahncards komplett elektronisch und ohne Papierantrag erstellt werden
- Es wird zwischen HK (Hauptkarte) und PK (Partnerkarte) unterschieden
- Alle Karten sind erst mal vorläufige Karten, die Plastikkarte benötigt im Schnitt ca. 14 Tage bis sie per Post ankommt
- Wählen Sie die gewünschte Bahncard durch klicken in das kleine weiße Kästchen aus

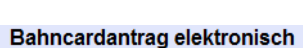

- Vorl. BahnCard 25 HK
- Vorl. BahnCard 25 Erm. HK
- Vorl. BahnCard 25 PK
- □ Vorl. Probe BC 25
- Vorl. My BahnCard 25
- Vorl. BahnCard 25 Jugend
- Vorl. BahnCard Business 25
- Vorl. BahnCard 50 HK
- Vorl. BahnCard 50 Erm. HK
- Vorl. BahnCard 50 PK
- □ Vorl. Probe BC 50
- Vorl. My BahnCard 50
- Vorl. BahnCard Business 50

## Bahncardantrag Papier

- Vorl. BahnCard 25 Erm. Papier f
  ür BC 100
- Vorl. BahnCard 50 Erm. Papier f
  ür BC 100
- Vorl. BahnCard 100
- □ Vorl. Probe BC 100
- Wählen Sie bitte das Datum des 1. Geltungstages aus, in welcher Klasse die Karte gewünscht ist und tragen Sie den Namen und das Alter des Kunden ein
- Bestätigen Sie die Eingaben mit einem Klick auf Infos und dann auf Option

| Funktion: Ticket National   Produkt             | t: ICE, ICE-Sprinter, TG - Angebot DB: Vorl. Probe | BC 25 🔻 Reserv.: Keine 💌 🍆                  |
|-------------------------------------------------|----------------------------------------------------|---------------------------------------------|
| Von: Düsseldorf Flugh. <ul> <li>Nach</li> </ul> | Angebot Dritte: FP + weit. A                       | ngebote 💌 Klasse: 2 💌 Eing.: K 💌            |
| Richtung Datum                                  | Uhrzeit Umstiegszeit DB-Kunde:                     | 👂 🛛 Erw./Ki.: 01 00 🗘 🗟 🗆 Anzahlung         |
| Hinfahrt: Abfahrt - Fr 14.02.2020 🔤 🕻           | 09:35 COC Ermäßigung DB: Keine                     | BC/BonusCard: 708141                        |
| Rückfahrt: Abfahrt 🔻 Fr 14.02.2020 🔤 🕻          | 09:35 C 00 Ermäßigung Dritte: Keine                | <ul> <li>Zahlungsart: Barzahlung</li> </ul> |
| Angebotssuche: 🗹 fahrplant                      | Dasierend Teilmaske Option                         | Buchung 👩 Drucken 🚺 Infos                   |
| TN-Hinfahrt                                     |                                                    |                                             |
| Eingaben Hinfahrt 🦂                             |                                                    | ×                                           |
| Name: Test                                      | Vorname: Test                                      | Alter: 30 🗘                                 |

• Um die weiteren Kundendaten einzutragen, klicken Sie bitte auf das blaue Feld mit dem Stift

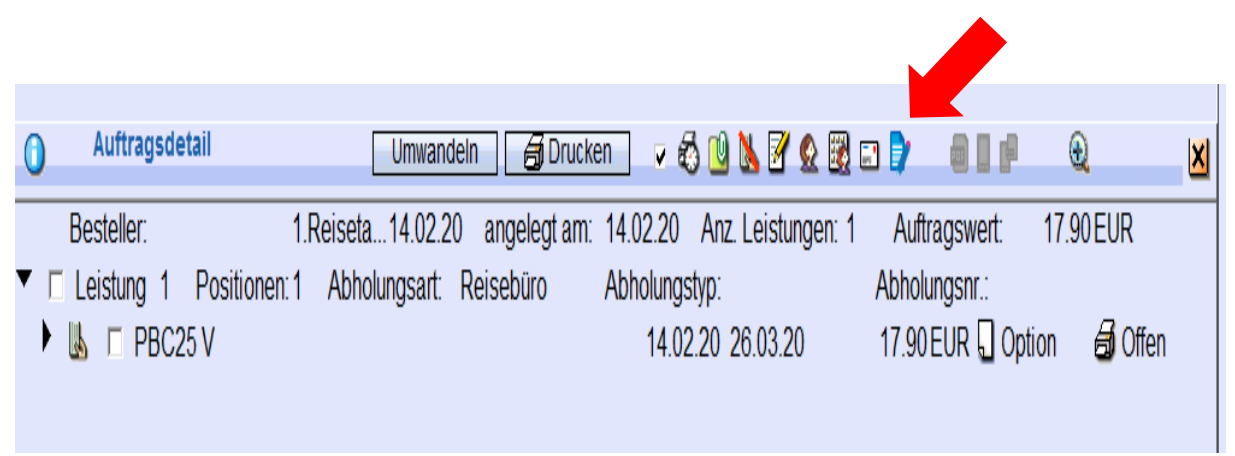

• Jetzt öffnet sich ein weiteres Fenster, im dem Sie diese eintragen können

| Anrede:                             | Herr 🔻                                  | Titel: Kein             | •                                   | Strasse:              |               |                      |            |                | Geburtsda | um:      | 12            |
|-------------------------------------|-----------------------------------------|-------------------------|-------------------------------------|-----------------------|---------------|----------------------|------------|----------------|-----------|----------|---------------|
| Name:                               | Test                                    |                         | Adr                                 | esszusatz:            |               |                      | Sta        | at: DEU 🔻      | Telefon:  |          |               |
| Vorname:                            | Test                                    |                         |                                     | PLZ:                  |               | Ort:                 |            |                | E-Mail:   |          |               |
| Aktions-Bah                         | ncards                                  | <u>⊿</u><br>1.02.2020 ■ |                                     |                       | BAN           |                      |            | BIC:           |           |          | bahn bonus    |
| Klasse: 2  Upgrade Nachträgl. PK/ZK |                                         | Unternehmen: BMIS:      |                                     |                       |               | Teilnahme            |            |                |           |          |               |
| Ihre BC-Ni<br>bisherige             | Ihre BC-Nr. /<br>bisherige BC-Nr.: 7081 |                         | Vertreter<br>Vorname: Nachname:     |                       |               | □ Nein               | Nein       |                |           |          |               |
| Gü                                  | Itig bis:                               |                         |                                     | Besteller<br>Vorname: |               |                      | 1          | Nachname:      |           |          | Kommunikation |
| Aktions-Bał                         | ahncard: ermäßigte Folgekarte           |                         | Aktionscode:  befristete unbefriste |                       |               | Berechtigung geprüft |            | □ Ja<br>□ Nein |           |          |               |
| Adressda                            | ten prüfen                              | Lastschrift             | daten prüf                          | fen 🔳 U               | nterschrift E | ahnCard B            | lusiness l | liegt vor      | Drucken   | mit AGBs |               |
|                                     |                                         |                         |                                     |                       |               |                      |            |                |           |          |               |

- Hier tragen Sie bitte alle wichtigen Kunden-/Daten ein (Name, Anschrift, Geburtsdatum, Gültigkeitsbeginn)
- Bei der ermäßigten Bahncard ist wichtig, dass Sie eintragen, ob die Ermäßigung befristet oder unbefristet ist
- Tragen Sie bitte auch ein, ob der Kunde BahnBonus Punkte sammeln und ob er den Newsletter bekommen möchte (dann muss zusätzlich die Email-Adresse eingetragen werden)
- Wenn Sie eine Bestätigung wünschen, dann klicken Sie noch auf "Drucken mit AGBs"
- Klicken Sie dann auf "Formular speichern" und dann auf "Formular signieren"

- Der Kunde wird dann aufgefordert auf dem DB SignPad zu unterschreiben und die Unterschrift zu bestätigen. Legen Sie das SignPad am Besten schon auf den Tresen, bevor Sie "Formular signieren" anklicken, damit es zu keinen Störungen kommt.
- Sobald das passiert ist, führt Sie das Programm zurück in die Auftragsübersicht und die Bahncard kann bezahlt werden

## Besonderheiten beim Bahncard 100 Papierantrag:

- Der Antrag darf nur abgeschickt werden, wenn ein Passfoto eingeklebt wurde
- Die Nummer der vorläufigen Bahncard muss eingetragen werden die Nummer vor dem Bindestrich (unten links in der Ecke der vorläufigen Bahncard)
- Das Ausstellungsdatum und der 1. Geltungstag müssen vermerkt sein
- Die Verkaufsstellennummer (6 Ziffern) und die Schalternummer (3 Ziffern) müssen eingetragen werden – Die Nummern sind in der 9-stelligen Zahl neben dem Preis "versteckt"
- Der Tagesstempel mit Verkaufsstellennummer muss auf dem Formular sein, genauso wie die Unterschrift der ausstellenden Person

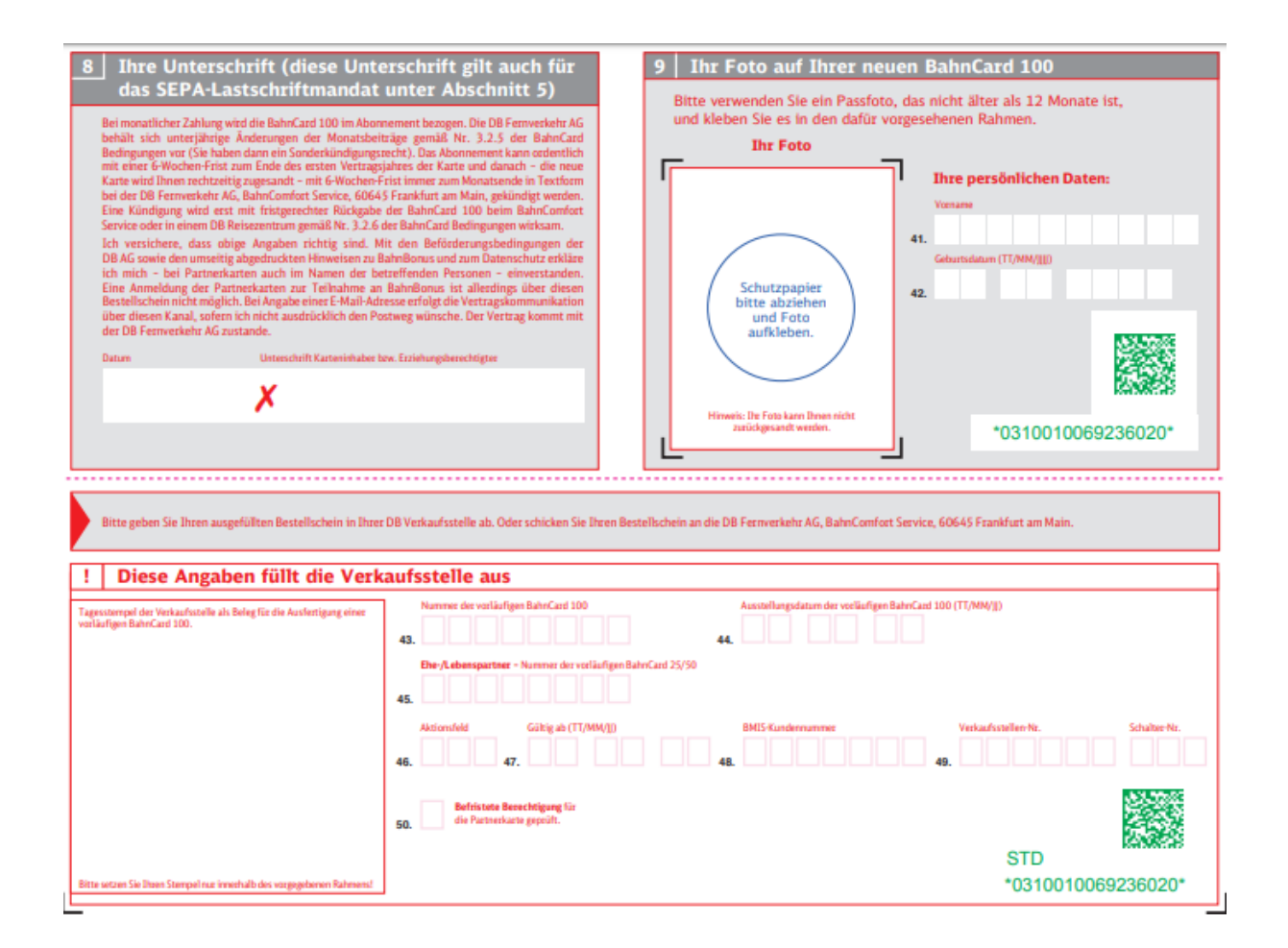